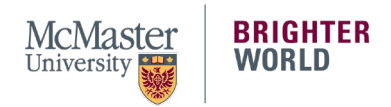

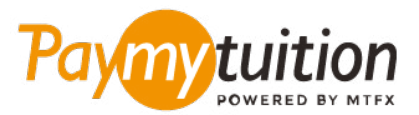

# 支払い方法

PayMyTuition を使用した授業料の支払いは、安全、迅 速、そして便利です。次の手順は、支払いを完了するの に役立ちます。

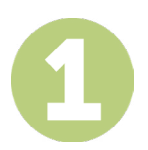

#### PAYMYTUITION PORTAL ポータルにアクセスする。

<u>McMaster Mosaic</u> ポータルにログインして下さい。「Student Center」にある「Finances」セクションから「Make a Payment」を選択します。「What I Owe」セクションに希望の支払金額を入力し 「Next」を選んで下さい。「International Payment Methods」セクションから「PayMyTuition」を選 択して「Continue to Make Payment」へ進むと、 PayMyTuition ポータルの画面に切り替わります。

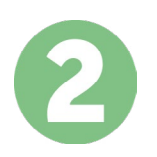

### 決済方法を選択する

決済方法を確認し、ご希望のお支払方法を選択してください。決済方法には銀行送金、デビット/クレジットカード(自国の通貨)、eWallet決済やその他地域別の選択肢があります。

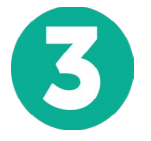

## 詳細情報を入力する

学生番号などの基本的な情報を入力して下さい。この情報は、McMaster University チームが支払いの確認目的に使用します。

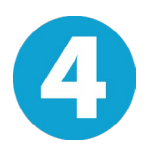

## 支払い手続き

手順に従って、ご希望の支払方法で PayMyTuition への送金手続きを行う。登録保証金、住居保証金と手 数料、その他(授業料、住居、食事プラン、その他すべての支払いを含む)は個別に支払手続きを行って 下さい。

6

#### 追跡と確認

PayMyTuition Dashboard にログインして、支払いの追跡と確認を行うことができます。 携帯メールや メールで更新状況や決済完了通知を受信することが可能です。

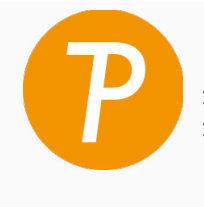

**Paymy tuition** 米国とカナダはフリーダイヤル: 1 855 663 6839 米国内から: +1 201 209 1939 カナダ国内から: +1 905 305 9053 メールはこちら: support@paymytuition.com ウェブサイト: www.paymytuition.com

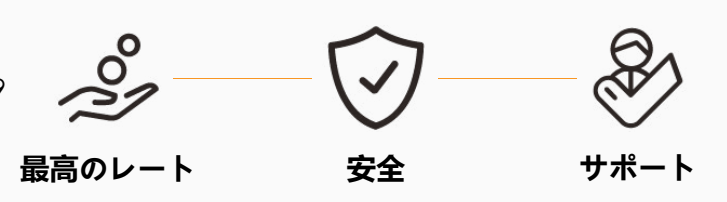